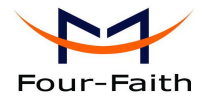

# F1103 GPRS MODEM

## USER MANUAL

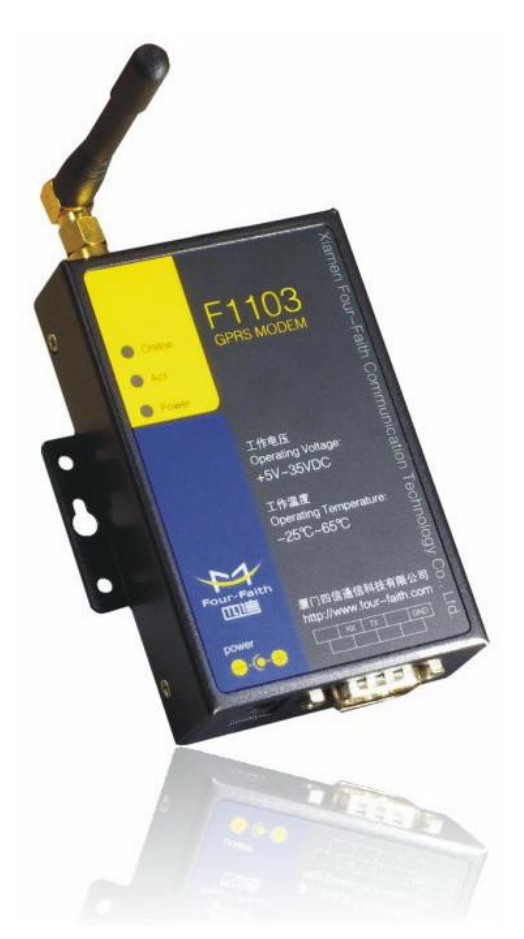

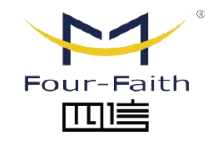

厦门四信智慧电力科技有限公司 Xiamen Four-Faith Smart Power Technology Co.,Ltd.

Email: business@four-faith.com

Tel: +86-17750019379

Web: en.four-faith.net

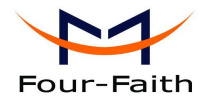

## Contents

| Chapter 1 Brief Introduction of Product | . 3 |
|-----------------------------------------|-----|
| 1.1 General                             | 3   |
| 1.2 Features and Benefits               | . 3 |
| 1.3 Working Principle                   | .3  |
| 1.4 Specifications                      | . 4 |
| Chapter 2 Installation Introduction     | . 5 |
| 2.1 General                             | 5   |
| 2.2 Encasement List                     | . 5 |
| 2.3 Installation and Cable Connection   | . 5 |
| 2.4 Power                               | .6  |
| 2.5 Indicator Lights Introduction       | . 6 |
| Chapter 3 Dial-Up Settings              | . 7 |
| 3.1 MODEM Connection                    | . 7 |
| 3.2 Dial-Up Settings                    | .7  |
| Chapter 4 SMS Test                      | 20  |
| Chapter 5 Appendix                      | 22  |

厦门四信智慧电力科技有限公司

Xiamen Four-Faith Smart Power Technology Co.,Ltd.

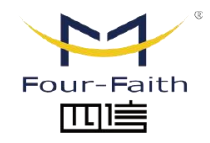

Email: business@four-faith.com

Tel: +86-17750019379

Web: en.four-faith.net

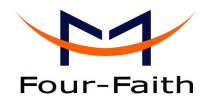

## **Chapter 1 Brief Introduction of Product**

## 1.1 General

F1103 GPRS MODEM is a kind of cellular terminal device that provides SMS, dial-up and CSD function by public GPRS network.

It adopts high-powered industrial cellular module and supports RS232 port that can conveniently connect one device to a cellular network, allowing you to connect to your existing serial device.

It has been widely used on M2M fields, such as intelligent transportation, smart grid, industrial automation, telemetry, finance, POS, water supply, environment protection, post, weather, and so on.

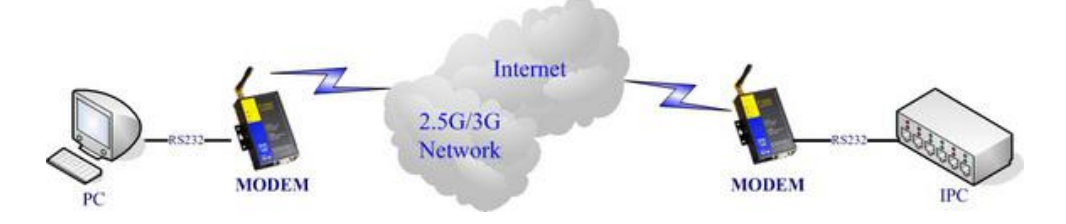

## **1.2 Features and Benefits**

#### **Design for Industrial Application**

- High-powered industrial cellular module
- Housing: iron, providing IP30 protection.

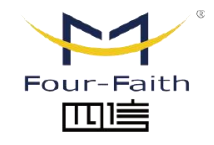

## 厦门四信智慧电力科技有限公司

Xiamen Four-Faith Smart Power Technology Co.,Ltd.

Power range: DC 5~35V

#### **Stability and Reliability**

- RS232 port: 15KV ESD protection
- SIM/UIM port: 15KV ESD protection
- Power port: reverse-voltage and overvoltage protection
- Antenna port: lightning protection(optional)

#### **Standard and Convenience**

- Support standard RS232 port that can connect to a serial device directly
- Provide dial-up software that can make it always online
- Provide SMS tool software
- Support standard AT command

#### **High-performance**

- Support SMS, dial-up and CSD function
- Support APN/VPDN ٠

## **1.3 Working Principle**

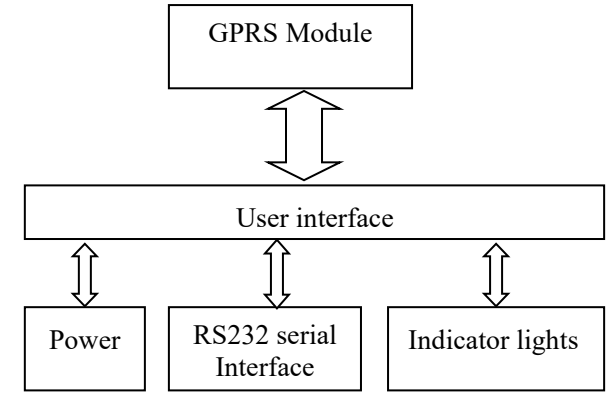

The principle chart of the MODEM is as following:

Email: business@four-faith.com

Tel: +86-17750019379 Web en four-faith net

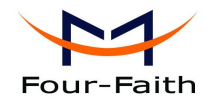

|         | protection(optional)                                       |
|---------|------------------------------------------------------------|
| SIM/UIM | Standard 3V/1.8V user card interface, 15KV ESD protection  |
| Power   | Standard 3-PIN power jack, reverse-voltage and overvoltage |
|         | protection                                                 |

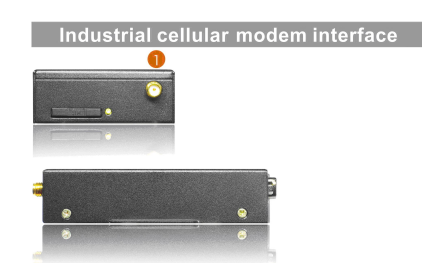

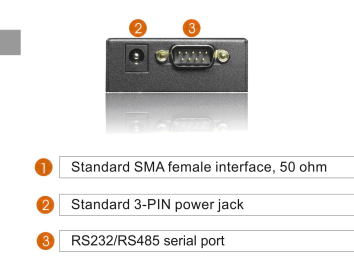

#### **Power Input**

| Item           | Content      |
|----------------|--------------|
| Standard Power | DC 12V/1.5A  |
| Power Range    | DC 5~35V     |
| Consumption    | <200mA (12V) |

#### **Physical Characteristics**

| Item       | Content                         |
|------------|---------------------------------|
| Housing    | Iron, providing IP30 protection |
| Dimensions | 91x58.5x22 mm                   |
| Weight     | 195g                            |

#### **Environmental Limits**

| Item        | Content                |
|-------------|------------------------|
| Operating   | -25~+65°C (-13~+149°F) |
| Temperature |                        |
| Extended    | -30~+75°C (-22~+167°F) |
| Operating   |                        |

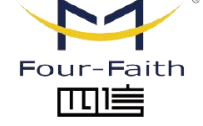

厦门四信智慧电力科技有限公司

Email: business@four-faith.com

Tel: +86-17750019379 We

Web: en.four-faith.net

Xiamen Four-Faith Smart Power Technology Co.,Ltd. Ad

Add.:11th Floor, A-06 Area, No.370, Chengyi Street, Jimei, Xiamen, Fujian, China.

## **1.4 Specifications**

#### **Cellular Specification**

| Item            | Content                           |
|-----------------|-----------------------------------|
| Cellular Module | Industrial cellular module        |
| Standard and    | EGSM900/GSM1800MHz,               |
| Band            | GSM850/900/1800/1900MHz(optional) |
|                 | Compliant to GSM phase 2/2+       |
|                 | GPRS class 10, class 12(optional) |
| Bandwidth       | 85.6Kbps                          |
| TX power        | GSM850/900: <33dBm                |
|                 | GSM1800/1900: <30dBm              |
| RX sensitivity  | <-107dBm                          |

**Interface Type** 

| Item      | Content                                         |
|-----------|-------------------------------------------------|
| Serial    | 1 RS232 port, 15KV ESD protection               |
|           | Data bits: 5, 6, 7, 8                           |
|           | Stop bits: 1, 1.5, 2                            |
|           | Parity: none, even, odd, space, mark            |
|           | Baud rate: 110~230400 bps                       |
| Indicator | "Power", "ACT", "Online"                        |
| Antenna   | Standard SMA female interface, 50 ohm, lighting |

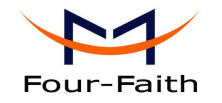

| Temperature |                       |
|-------------|-----------------------|
| Storage     | -40~+85°C(-40~+185°F) |
| Temperature |                       |
| Operating   | 95% (Non-condensing)  |
| Humidity    |                       |

## **Chapter 2 Installation Introduction**

## 2.1 General

The MODEM must be installed correctly to make it work properly. Warning: Forbid to install the MODEM when powered!

厦门四信智慧电力科技有限公司

Xiamen Four-Faith Smart Power Technology Co.,Ltd.

## 2.2 Encasement List

| Name               | Quantity | Remark |
|--------------------|----------|--------|
| MODEM host         | 1        |        |
| Antenna            | 1        |        |
| Power adapter      | 1        |        |
| RS232 data cable   | 1        |        |
| Manual CD          | 1        |        |
| Certification card | 1        |        |
| Maintenance card   | 1        |        |

### **2.3 Installation and Cable Connection**

#### Dimension: (unit: mm)

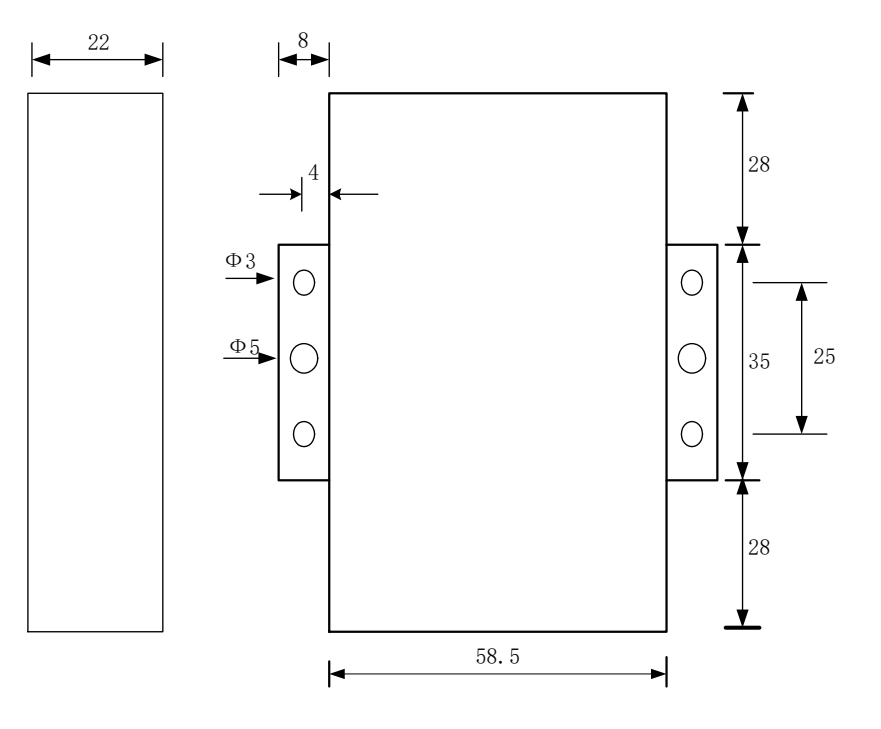

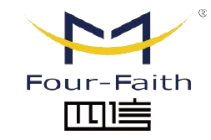

Email: business@four-faith.com

Tel: +86-17750019379 Web: en.four-faith.net

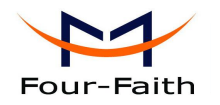

#### Installation of SIM/UIM Card:

Firstly power off the MODEM, and press the out button of the SIM/UIM card outlet with a needle object. Then the SIM/UIM card sheath will flick out at once. Put SIM/UIM card into the card sheath (Pay attention to put the side which has metal point outside), and insert card sheath back to the SIM/UIM card outlet.

Warning: Forbid to install SIM/UIM card when powered!

#### Installation of antenna:

Screw the SMA male pin of the antenna to the female SMA outlet of the MODEM tightly. Warning: The antenna must be screwed tightly, or the signal quality of antenna will be influenced!

#### Installation of cable:

てい

Insert DB9F end of the RS232 data cable into the DB9M interface of MODEM, and connect the other end with user's device.

The signal connection of the RS232 data cable is as follows:

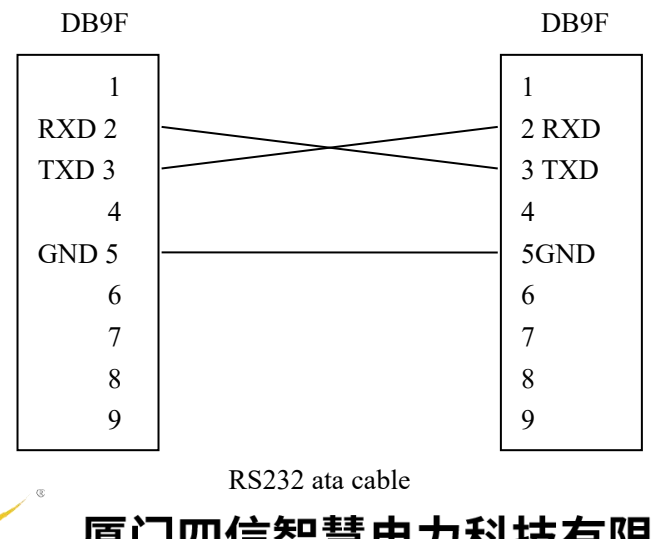

Xiamen Four-Faith Smart Power Technology Co.,Ltd.

#### 2.4 Power

The power range of the MODEM is 5~35V.

Warning: When we use other power, we should make sure that the power can supply power above 4W.

We recommend user to use the standard DC 12V/0.5A power adaptor.

### 2.5 Indicator Lights Introduction

The MODEM provides three indicator lights: "Power", "ACT", "Online".

| Indicator | State | Introduction                   |
|-----------|-------|--------------------------------|
| Light     |       |                                |
| Power     | ON    | MODEM is powered on            |
|           | OFF   | MODEM is powered off           |
| ACT       | BLINK | Data is communicating          |
|           | OFF   | No data                        |
| Online    | ON/   | MODEM has logged on network    |
|           | BLINK |                                |
|           | OFF   | MODEM hasn't logged on network |

厦门四信智慧电力科技有限公司 Email: busine

Email: business@four-faith.com

Tel: +86-17750019379

Web: en.four-faith.net

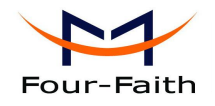

## **Chapter 3 Dial-Up Settings**

## **3.1 MODEM Connection**

Connect Modem and PC with the shipped RS-232 cable as following:

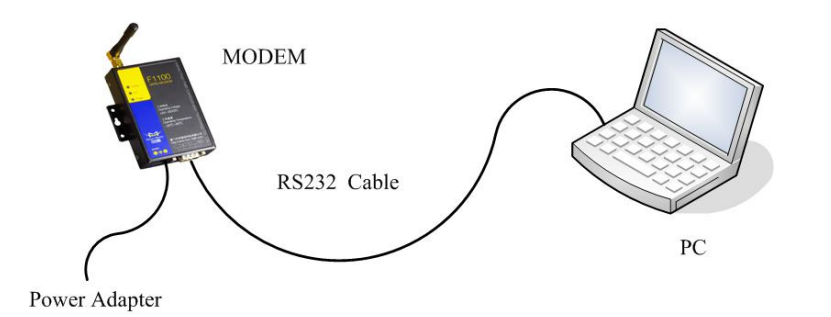

## **3.2 Dial-Up Settings**

1. Press "start" → "Settings" → "Control Panel", Double click "Phone and Modem Options"

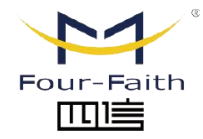

厦门四信智慧电力科技有限公司 Xiamen Four-Faith Smart Power Technology Co.,Ltd.

Email: business@four-faith.com

Tel: +86-17750019379

Web: en.four-faith.net

Add.:11th Floor, A-06 Area, No.370, Chengyi Street, Jimei, Xiamen, Fujian, China.

## Four-Faith Smart Power Technology Co., Ltd.

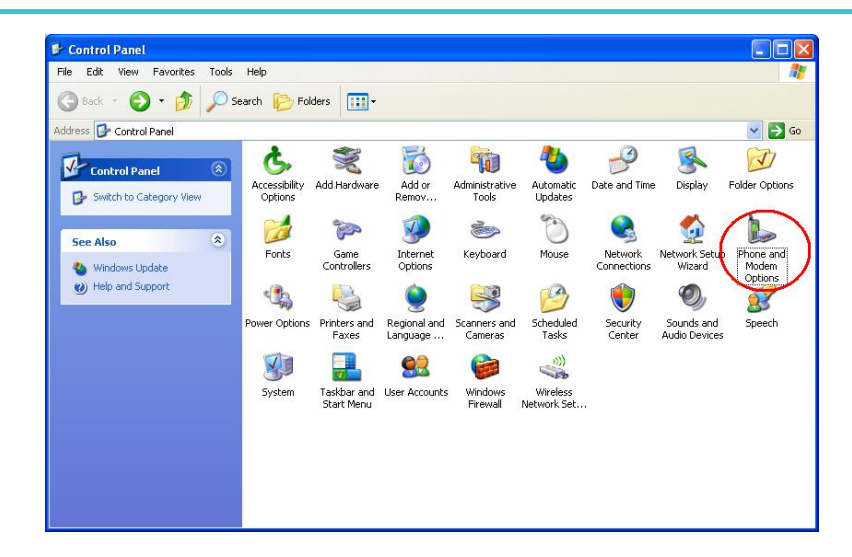

Choose "Modems", Press "Add" button 2.

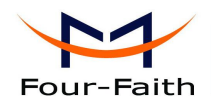

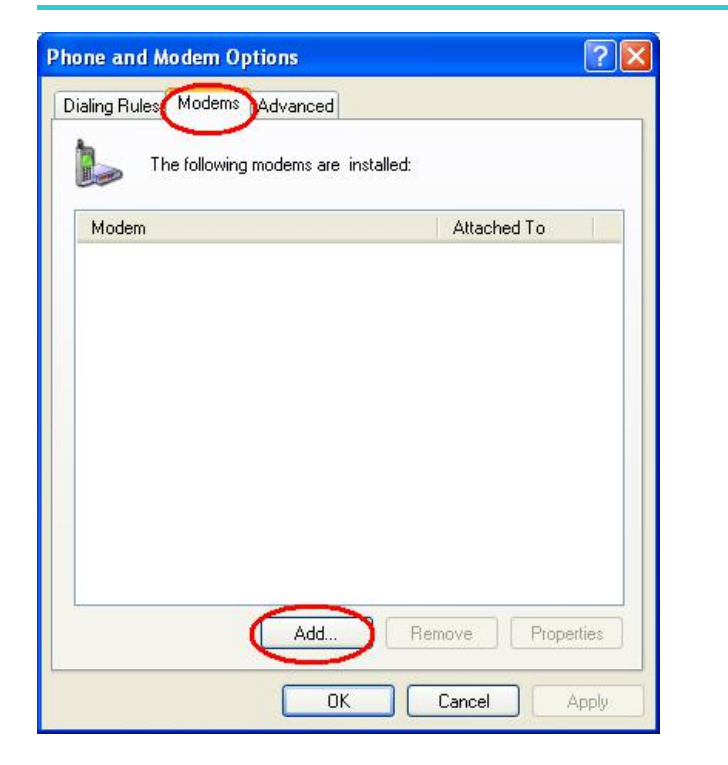

3. Choose "Don't detect my modem; I will select it from a list", and click "Next"

厦门四信智慧电力科技有限公司

Xiamen Four-Faith Smart Power Technology Co.,Ltd.

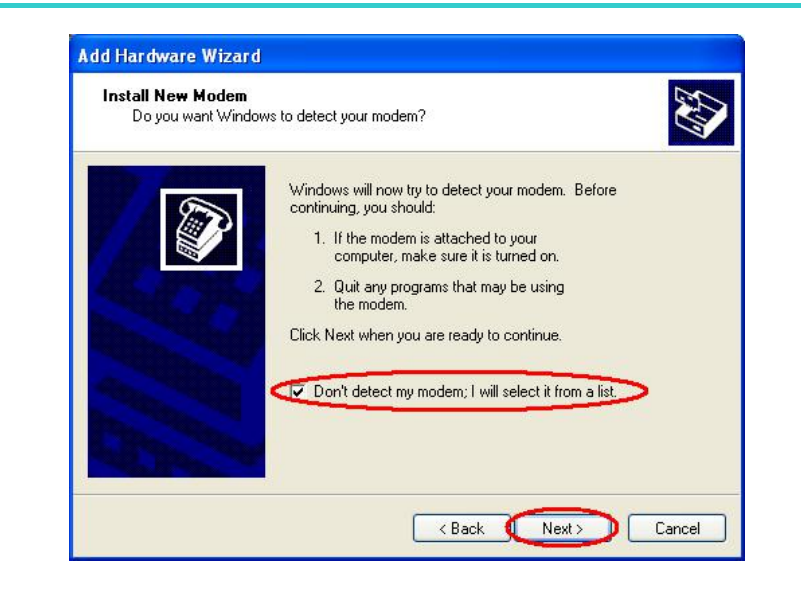

4. Manufacture choose "Standard Modem Types", Models choose "Standard 33600 bps Modem", click "Next" button

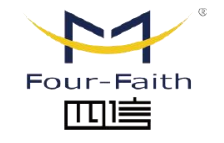

Email: business@four-faith.com

faith.com Tel: +86-177

Tel: +86-17750019379 Web

Web: en.four-faith.net

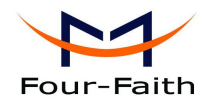

| Install New Modem                                                            |                                                                                                    |
|------------------------------------------------------------------------------|----------------------------------------------------------------------------------------------------|
|                                                                              | Ser and a series of the series of the series |
| Select the manufacturer ar<br>have an installation disk, c                   | nd model of your modern. If your modern is not listed, or if you<br>lick Have Disk.                                                                                                    |
| Manufacturer                                                                 | Models                                                                                                    |
| [Standard Modern Types]                                                      | Standard 19200 bps Modem                                                                                                    |
| c c                                                                          | Standard 33600 bps Modem                                                                                                    |
| This driver is digitally signed.<br><u>Tell me why driver signing is imp</u> | Have Disk                                                                                                    |
|                                                                              |                                                                                                    |

5. "Selected ports" choose the actual COM port which connects to Modem, click "Next" button.

| Select the poly | s) you want to install the modern on.     |
|-----------------|-------------------------------------------|
|                 | You have selected the following modem:    |
| 870             | Standard 33600 bps Modem                  |
|                 | On which ports do you want to install it? |
| AL APPER        | C All ports                               |
|                 | Selected ports                            |
|                 | COM1                                      |
|                 |                                           |
|                 |                                           |
|                 |                                           |
|                 |                                           |

6. click "Finish" button, return back to "Modems" page

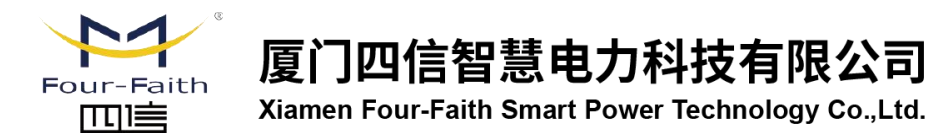

Email: business@four-faith.com

Tel: +86-17750019379

17750019379 Web: en.four-faith.net

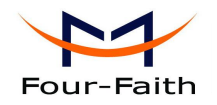

| nstall New Modem<br>Modem installation is | finished!                                                                                                    |
|-------------------------------------------|----------------------------------------------------------------------------------------------------|
|                                           | Your modem has been set up successfully.<br>If you want to change these settings, double-click the<br>Phone and Modem Options icon in Control Panel, click the<br>Modems tab, select this modem, and then click Properties. |
|                                           | < Back Finish Cancel                                                                                                    |

| ialian Bulan Modems | 0 dumand              |                  |
|---------------------|-----------------------|------------------|
|                     | Ruvanceu              |                  |
| The following n     | nodems are installed: |                  |
| Modem               |                       | Attached To      |
| Standard 33600 bps  | Modem                 | COM1             |
|                     |                       |                  |
|                     |                       |                  |
|                     |                       |                  |
|                     |                       |                  |
|                     |                       |                  |
|                     |                       |                  |
|                     |                       |                  |
|                     |                       |                  |
|                     |                       |                  |
|                     | Add R                 | emove Properties |

7. Choose the modem you have just installed, click "properties" button to configure the modem driver

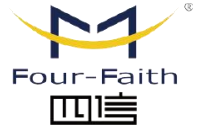

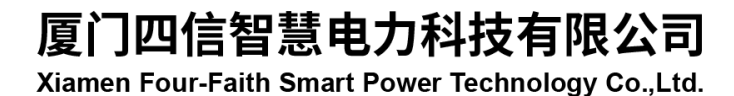

Email: business@four-faith.com

Tel: +86-17750019379

Web: en.four-faith.net

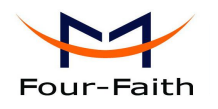

| hone and M    | odem Options            |             | ? 🔀      |
|---------------|-------------------------|-------------|----------|
| Dialing Rules | Modems Advanced         |             |          |
| <b>ТР</b>     | ne following modems are | installed:  |          |
| Modem         |                         | Alleohed To |          |
| Standa        | rd 33600 bps Modem      | COM1        |          |
|               |                         |             |          |
|               |                         |             |          |
|               |                         |             |          |
|               |                         |             |          |
|               |                         |             |          |
|               |                         |             |          |
|               |                         |             |          |
|               |                         |             |          |
|               |                         |             |          |
|               | Add                     | Remove Pro  | operties |
|               | ОК                      | Cancel      | Apply    |

8. Choose "Modem" page, set Maximum Port Speed as 115200.

| ener    | Modem Diagnostics  | Advanced      | Driver |  |
|---------|--------------------|---------------|--------|--|
| Port:   | COM1               |               |        |  |
| Spea    | aker volume        |               |        |  |
|         | Low                | — Hij         | gh     |  |
|         | i                  | <u></u>       |        |  |
| Махі    | mum Port Speed     |               |        |  |
| , right |                    |               | <      |  |
|         | 115200             |               |        |  |
|         |                    |               |        |  |
| Dial    | Control            |               |        |  |
|         | Wait for dial tone | before dialin | g      |  |
|         |                    |               |        |  |
|         |                    |               |        |  |
|         |                    |               |        |  |
|         |                    |               |        |  |

9. Choose "Advanced" page, input Extra Initialization commands: AT+CGDCONT=1,"IP","CMNET", CMNET is the Access Point Name(APN) of China, please replace it with your own APN name, click "Change Default Preferences" button

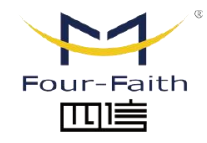

厦门四信智慧电力科技有限公司 Xiamen Four-Faith Smart Power Technology Co.,Ltd.

Email: business@four-faith.com

Tel: +86-17750019379 Web

Web: en.four-faith.net

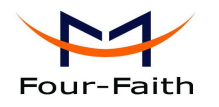

| Standard 33600 bps Modem Properties      |
|------------------------------------------|
| General Modem Diagnostic Advanced Driver |
| Extra Settings                           |
| Extra initialization commands:           |
| AT+CGDCONT=1,"IP","CMNET"                |
|                                          |
|                                          |
|                                          |
|                                          |
|                                          |
|                                          |
|                                          |
|                                          |
| Change Default Preferences               |
|                                          |
| OK Cancel                                |
|                                          |

10. "Port Speed" choose 115200, "Flow control" choose None, click "OK" button.

| aeneral  | Advanced                                                   |                             |               |
|----------|------------------------------------------------------------|-----------------------------|---------------|
| - Call p | references —                                               |                             |               |
|          | Disconnect a                                               | call if idle for more than  | mins          |
|          | Cancel the ca                                              | all if not connected within | secs          |
| Data     | Connection P<br>Port speed                                 | references                  | D             |
| Data     | Connection P<br>Port spees<br>Data Protocol                | 115200                      |               |
| - Data   | Connection P<br>Port speed<br>Data Protocol<br>Compression | 115200                      | <b>D</b><br>] |

11. On the "Advanced" page, click "OK" button return to "Phone and Modems" page, click "OK" button to finish the Modem driver installation

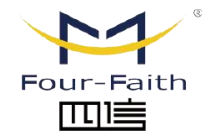

厦门四信智慧电力科技有限公司

Xiamen Four-Faith Smart Power Technology Co.,Ltd.

Email: business@four-faith.com

Tel: +86-17750019379

Web: en.four-faith.net

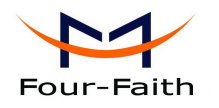

| tandard 33600 bps Modem Properties               | Phone and Modem Options             | ?          |
|--------------------------------------------------|-------------------------------------|------------|
| eneral Modem Diagnostics Advanced Driver         | Dialing Rules Modems Advanced       |            |
| Extra Settings<br>Extra initialization commands: | The following modems are installed: |            |
| AT+CGDCONT=1,"IP","CMNET"                        | Modem Atta                          | ached To   |
|                                                  | Standard 33600 bps Modem COM        | 41         |
| Change Default Preferences<br>OK Cancel          | Add Remove                          | Properties |
|                                                  |                                     | el Anniu   |

12. Finish installing Modem driver, It's necessary to install the Dial-Up connection. Open "Control Panel", double click "Network connections"

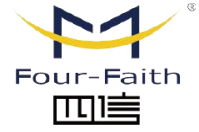

厦门四信智慧电力科技有限公司 Xiamen Four-Faith Smart Power Technology Co.,Ltd.

Email: business@four-faith.com

Tel: +86-17750019379 Web: e

Web: en.four-faith.net

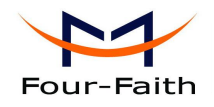

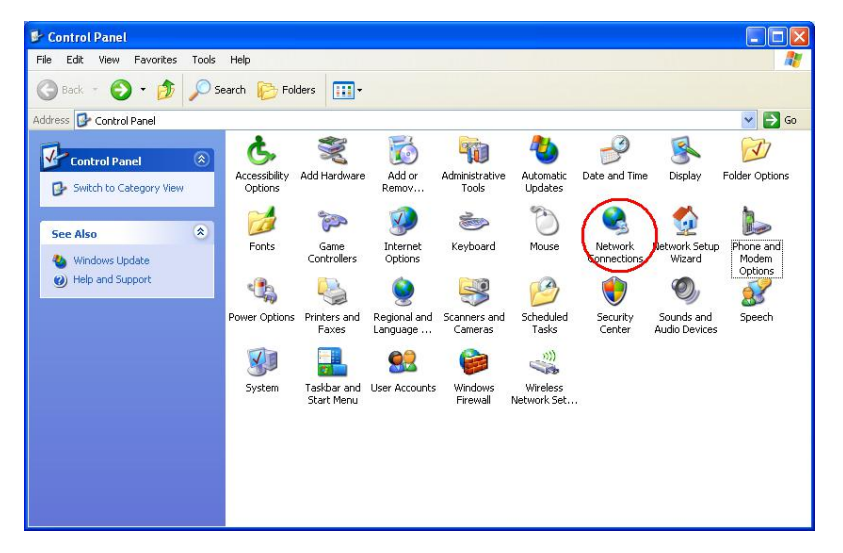

13. Click "Create a new connection" to start creating a new Dial-Up connection.

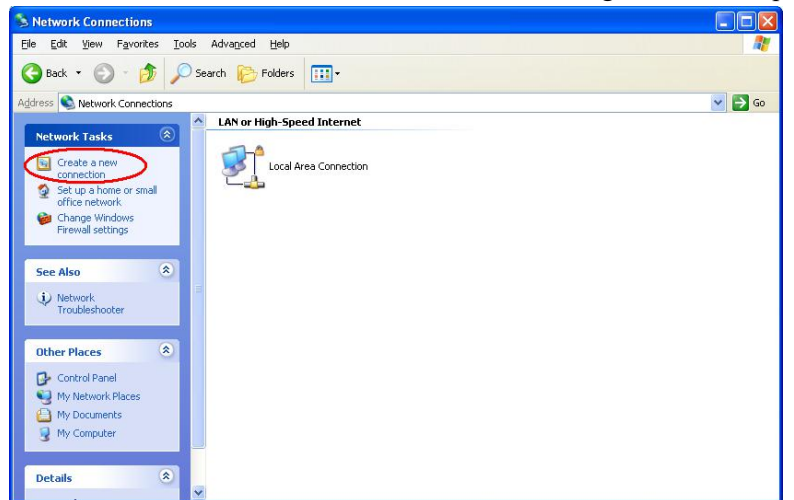

14. Click "Next" button

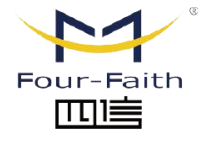

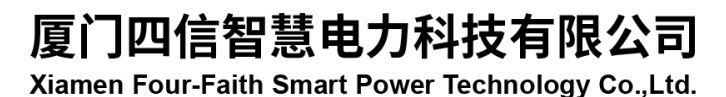

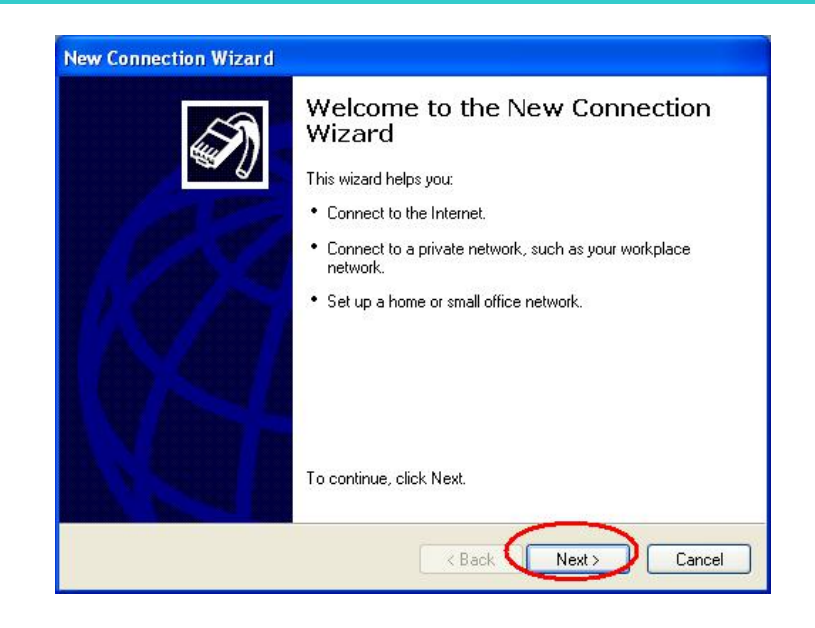

15. Choose "Connect to the Internet", click "Next" button

Email: business@four-faith.com

Tel: +86-17750019379

Web: en.four-faith.net

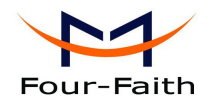

| etwork Con                | nection Type                                                                                                    |
|---------------------------|----------------------------------------------------------------------------------------------------|
| What do y                 | nu want to do?                                                                                                    |
| <ul> <li>Conne</li> </ul> | st to the Internet                                                                                                    |
| Conne                     | t to the Internet so you can browse the Web and read email.                                                                                 |
| O Conne                   | ct to the network at my workplace                                                                                                    |
| Conne<br>a field          | t to a business network (using dial-up or VPN) so you can work from home,<br>Iffice, or another location.                                   |
| 🔿 Set up                  | a home or small office network                                                                                                    |
| Conne                     | t to an existing home or small office network or set up a new one.                                                                          |
| O Set up                  | an advanced connection                                                                                                    |
| Conne<br>set up           | t directly to another computer using your serial, parallel, or infrared port, or<br>his computer so that other computers can connect to it. |
|                           |                                                                                                    |
|                           |                                                                                                    |
|                           | (Back Next) Cancel                                                                                                    |
|                           |                                                                                                    |

16. Choose "Set up my connection manually", click "Next"

| w cor  | mechon wizaru                                                                                                    |
|--------|----------------------------------------------------------------------------------------------------|
| Gettir | ng Ready                                                                                                    |
| TI     | he wizard is preparing to set up your Internet connection.                                                                                                    |
| Н      | ow do you want to connect to the Internet?                                                                                                    |
|        | O Choose from a list of Internet service providers (ISPs)                                                                                                    |
| <      | Set up my connection manually                                                                                                    |
|        | For a dial-up connection, you will need your account name, password, and a<br>phone number for your ISP. For a broadband account, you won't need a phone<br>number. |
|        | ○Use the CD I got from an ISP                                                                                                    |
|        |                                                                                                    |
|        |                                                                                                    |
|        | < Back Next > Cancel                                                                                                    |

17. Choose "Connect using a dial-up modem", click "Next"

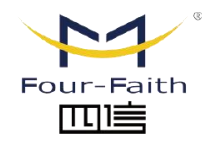

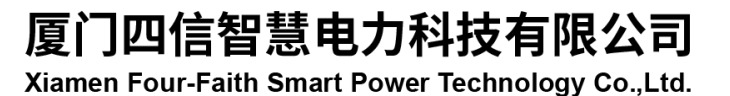

Email: business@four-faith.com

Tel: +86-17750019379

750019379 Web: en.four-faith.net

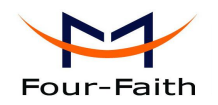

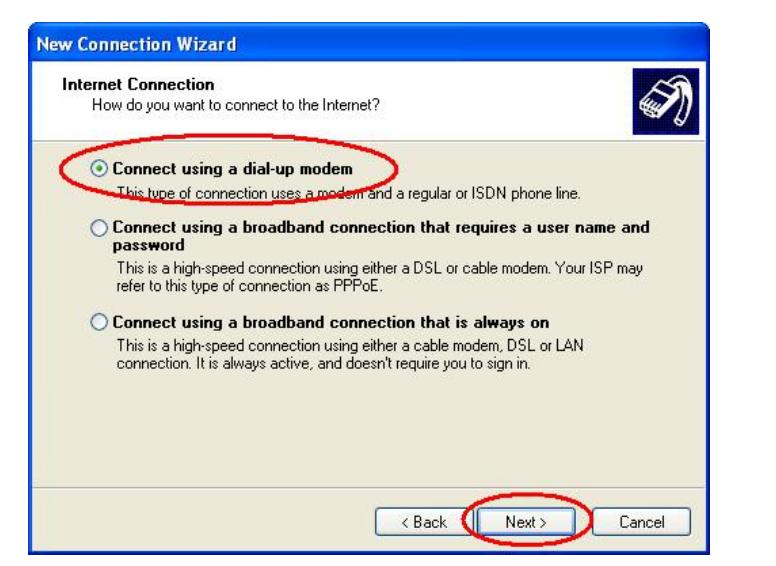

18. Choose the Modem driver installed just now, click "Next" button

| elect a Device              |                                   | ~ |
|-----------------------------|-----------------------------------|---|
| This is the device that wil | I be used to make the connection. |   |
| You have more than one      | dial-up device on your computer.  |   |
| Select the devices to use   | in this connection:               |   |
| 🗆 🎒 Modem - Standar         | d 33600 bps Modem #2 (COM3)       |   |
| CIM 😒 Modem - Standar       | d 33600 bps Modem (COM1)          |   |
|                             |                                   | 1 |
|                             |                                   |   |
|                             |                                   |   |
|                             |                                   |   |
|                             |                                   |   |
|                             |                                   |   |
|                             |                                   |   |
|                             |                                   |   |

19. Input the ISP Name, click "Next" button

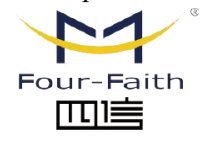

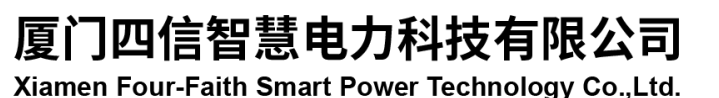

| Connection Name<br>What is the name of the | he service that provides your Internet connection?     |
|--------------------------------------------|--------------------------------------------------------|
| Type the name of your I                    | ISP in the following box.                              |
| ISP Name                                   |                                                        |
|                                            |                                                        |
| The name you type her                      | e will be the name of the connection you are creating. |
|                                            |                                                        |
|                                            |                                                        |
|                                            |                                                        |
|                                            |                                                        |
|                                            |                                                        |
|                                            |                                                        |

20. Input the access number of your ISP. In China, It is \*99\*\*\*1#. Click "Next" button.

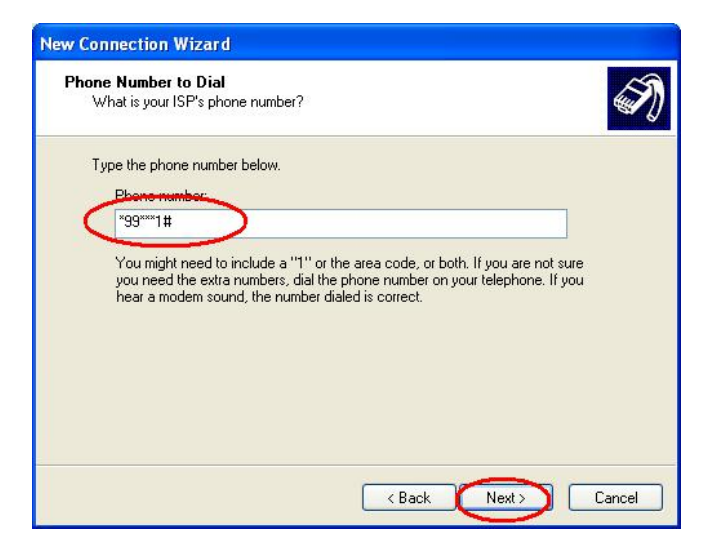

21. Input the username and password. In china they are both null. Click "Next".

Email: business@four-faith.com Tel: +86-17750019379

Web: en.four-faith.net

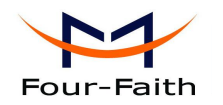

| New Connection Wizard                                                                                                    |
|----------------------------------------------------------------------------------------------------|
| Internet Account Information<br>You will need an account name and password to sign in to your Internet account.                                                                          |
| Type an ISP account name and password, then write down this information and store it in a<br>safe place. (If you have forgotten an existing account name or password, contact your ISP.) |
| User name:                                                                                                    |
| Password:                                                                                                    |
| Confirm password:                                                                                                    |
| Use this account name and password when anyone connects to the Internet from this computer                                                                                               |
| Make this the default Internet connection                                                                                                    |
|                                                                                                    |
| < Back Next > Cancel                                                                                                    |

22. Choose "Add a shortcut to this connection to my desktop", click "Finish" button.

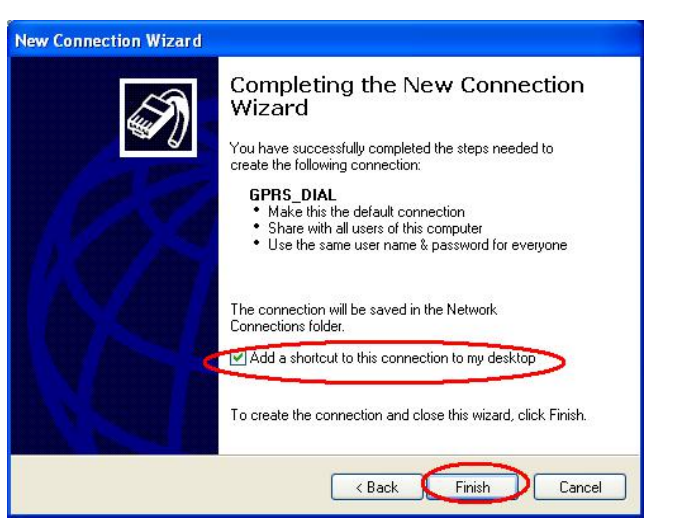

23. Double click the Dial-Up shortcut on your desktop to run Dial-Up program.

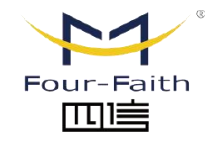

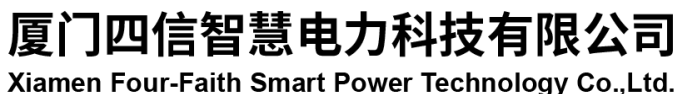

Email: business@four-faith.com

Tel: +86-17750019379

Web: en.four-faith.net

Add.:11th Floor, A-06 Area, No.370, Chengyi Street, Jimei, Xiamen, Fujian, China.

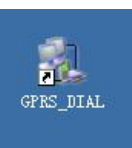

24. Click the "Properties" button of the Dial-Up program

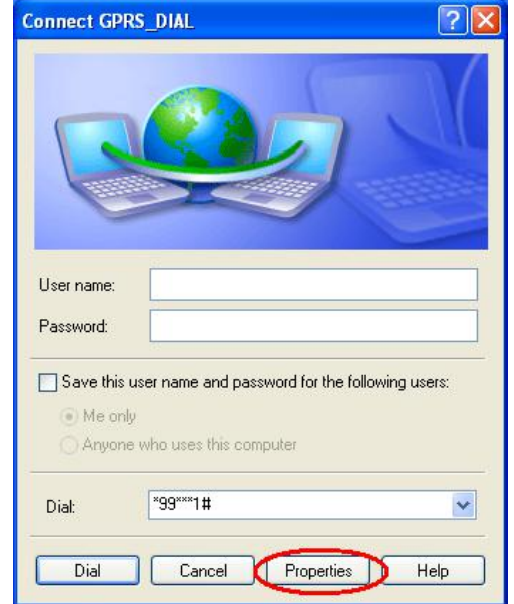

25. Choose the Modem driver installed before, Click "Configure" button

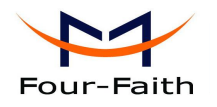

| GPRS_DIAL Properties                | ? 🛛              |
|-------------------------------------|------------------|
| aeneral Options Security Networkin  | g Advanced       |
| Connect using:                      |                  |
| Modem - Standard 33600 bps N        | 1odem (COM1) 💦 🚮 |
| 🗆 🎒 Modem - Standard 33600 bps N    | 1odem #2 (COM3)  |
| <                                   | *                |
| All devices call the same numbers   | Configure        |
| All devices call the same numbers   | Conligure        |
| Phone number                        |                  |
| Area code: Phone number:            |                  |
| *99***1#                            | Alternates       |
| Country/region code;                |                  |
|                                     | ~                |
| Use dialing rules                   | Dialing Bules    |
|                                     |                  |
| Show icon in natification area when | connected        |
| Show con in notification area when  | connecteu        |
| -                                   |                  |
| L                                   | OK Cancel        |

26. Set "Maximum Speed [bps]" as 115200, set Hardware features as following, click "OK" button

| Modem Configuration   | ? 🛛                   |
|-----------------------|-----------------------|
| Standard 33600 bps    | Modem (COM1)          |
| Maximum speed (bps):  | 115200                |
| Modem protocol        | × .                   |
| Enable modem compress | ntrol<br>trol<br>sion |
| Show terminal window  |                       |
| Enable modem speaker  | OK Cancel             |
|                       |                       |

27. Click "OK" button to finish Dial-Up program configuration

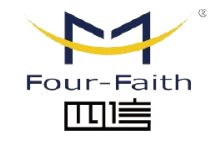

厦门四信智慧电力科技有限公司 Xiamen Four-Faith Smart Power Technology Co.,Ltd.

Email: business@four-faith.com

Tel: +86-17750019379

Web: en.four-faith.net

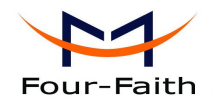

| Connect usin | ng:<br>em - Standard 33600 bps<br>em - Standard 33600 bps | Modem (COM1)<br>Modem #2 (COM3) |
|--------------|-----------------------------------------------------------|---------------------------------|
| <            |                                                           |                                 |
| Area cod     | e: Phone number:<br>*99***1#<br>egion code:               | Alternates                      |
| Use d        | ialing rules                                              | Dialing Rules                   |
|              |                                                           |                                 |

28. Click "Dial" button to start dial

| onnect GPR                       | S_DIAL                          | ?                |
|----------------------------------|---------------------------------|------------------|
| 0                                |                                 |                  |
| User name:<br>Password:          |                                 |                  |
| Save this u<br>Me only<br>Anyone | ser name and password for the l | iollowing users: |
| Dial:                            | *99***1#                        | ~                |
| Dial                             | Canad Properties                |                  |

29. When dial success, There is a connection icon on the right of your taskbar.

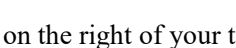

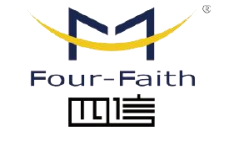

厦门四信智慧电力科技有限公司 Xiamen Four-Faith Smart Power Technology Co.,Ltd.

Email: business@four-faith.com

Tel: +86-17750019379 Web: en.four-faith.net

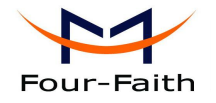

## **Chapter 4 SMS Test**

Modem can also be used to send and receive SMS (Short Message Service) except setting up dial-up connection. To simplify customer program, we supply a DLL(Dynamic Link Library) and sample program source code, all the SMS operations can be processed through simple API functions. The following describes how to test the SMS function.

- 1. Connect PC and Modem with the shipped RS-232 cable and power on Modem, The connection diagram please refer chapter 3.1
- 2. Run FfSmsTestTool-En.exe

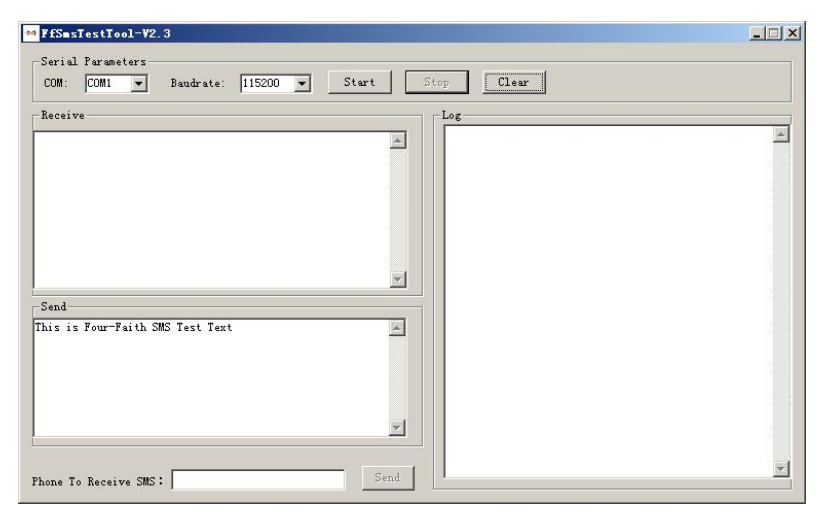

3. Choose the COM port which connect to MODEM, baud rate is 15200, click "Start" button

![](_page_19_Picture_8.jpeg)

4. The tool will initiate Modem after clicking the "Start" button, If initiate success, the log column will show "Start Success", It's now ready for sending and receiving SMS.

| YfSmsTestTool-V2.3                              |   |
|-------------------------------------------------|---|
| Serial Parameters                               |   |
| COM: COM1 V Baudrate: 115200 V Start Stop Clear |   |
| Receive                                         |   |
| Start Success                                   | - |
|                                                 |   |
|                                                 |   |
|                                                 |   |
|                                                 |   |
|                                                 |   |
| <u></u>                                         |   |
| Send                                            |   |
| his is Four-Faith SMS Test Text                 |   |
|                                                 |   |
|                                                 |   |
|                                                 |   |
|                                                 |   |
|                                                 |   |
| Send                                            |   |
|                                                 |   |

![](_page_19_Picture_11.jpeg)

厦门四信智慧电力科技有限公司 Xiamen Four-Faith Smart Power Technology Co.,Ltd.

Email: business@four-faith.com

Tel: +86-17750019379 We

Web: en.four-faith.net

![](_page_20_Picture_0.jpeg)

5. Input the phone to receive this test SMS, click "Send" button

![](_page_20_Picture_3.jpeg)

6. The result state will display in the Log column

![](_page_20_Picture_5.jpeg)

7. When received SMS, It will display in the receive column

![](_page_20_Picture_7.jpeg)

8. Complete SMS test.

![](_page_20_Picture_9.jpeg)

![](_page_20_Picture_10.jpeg)

Email: business@four-faith.com

Tel: +86-17750019379

Web: en.four-faith.net

![](_page_21_Picture_0.jpeg)

## **Chapter 5 Appendix**

The following steps describe how to setup Windows XP Hyper Terminal and send AT command to modem with it.

1. Press "Start"  $\rightarrow$  "Programs"  $\rightarrow$  "Accessories"  $\rightarrow$  "Communications"  $\rightarrow$  "Hyper Terminal"

![](_page_21_Picture_5.jpeg)

Input connection name, choose "OK" 2.

- Connect To Enter details for the phone number that you want to dial: Country/region: United States [1] Area code: Phone number: Connect using: COM1 OK Cancel
- 4. Configure the serial port parameters as following, choose "OK"
  - Bits per second: 115200 Data bits: 8 Parity: None Stop bits: 1 Flow control: None

Choose the correct COM port which connects to modem, choose "OK" 3.

![](_page_21_Picture_11.jpeg)

厦门四信智慧电力科技有限公司 Xiamen Four-Faith Smart Power Technology Co.,Ltd.

Email: business@four-faith.com

Tel: +86-17750019379

Web: en.four-faith.net

![](_page_22_Picture_0.jpeg)

| COM1 Properties  |          | ? 🛛          |
|------------------|----------|--------------|
| Port Settings    |          |              |
| Bits per second: | 115200   | ~            |
| Data bits:       | 8        | ~            |
| Parity:          | None     | ~            |
| Stop bits:       | 1        | ¥            |
| Flow control:    | None     | ~            |
|                  | Rest     | ore Defaults |
| 0                | K Cancel |              |

5. Complete Hyper Terminal operation, It runs as following

| 🌯 ff - HyperTerminal              |             |        |      |     |         |            |      |      |
|-----------------------------------|-------------|--------|------|-----|---------|------------|------|------|
| File Edit View Call Transfer Help |             |        |      |     |         |            |      |      |
|                                   |             |        |      |     |         |            | <br> | <br> |
|                                   |             |        |      |     |         |            |      |      |
| Connected 0:00:06 Auto detect     | Auto detect | SCROLL | CAPS | NUM | Capture | Print echo |      |      |

6. Type "AT" in the blank of Hyper Terminal and press "Enter", the modem will return "ok".

![](_page_22_Picture_6.jpeg)

![](_page_22_Picture_7.jpeg)

Email: business@four-faith.com

Tel: +86-17750019379

Web: en.four-faith.net